# Resetting a PanelView Plus Version 6 or greater to factory default state

### Question

How to reset a PanelView Plus Version 6 or greater to factory default state? This might be desirable after a failed firmware update, for example.

Why does my PanelView Plus Version 6 or greater show the computer OS when powering up, with no Rockwell Software showing under *Window Startup --> Program*?

#### Answer

#### Note\*: Requires an attached USB keyboard prior to accessing Maintenance mode.

All user updates will be removed including user installed firmware updates and patches. All .MER files will be deleted.

- 1. On PanelView Plus 6 models (firmware v6.x and greater), there is a small, recessed button labeled **DEFAULT** into which you can insert a thin non-conductive probe. This will restart the terminal in Maintenance mode.
  - Note\*: To access this menu from a fault state, press the Reset switch, then press and hold the Default switch until you see the menu.

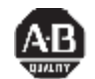

## Rockwell Automation

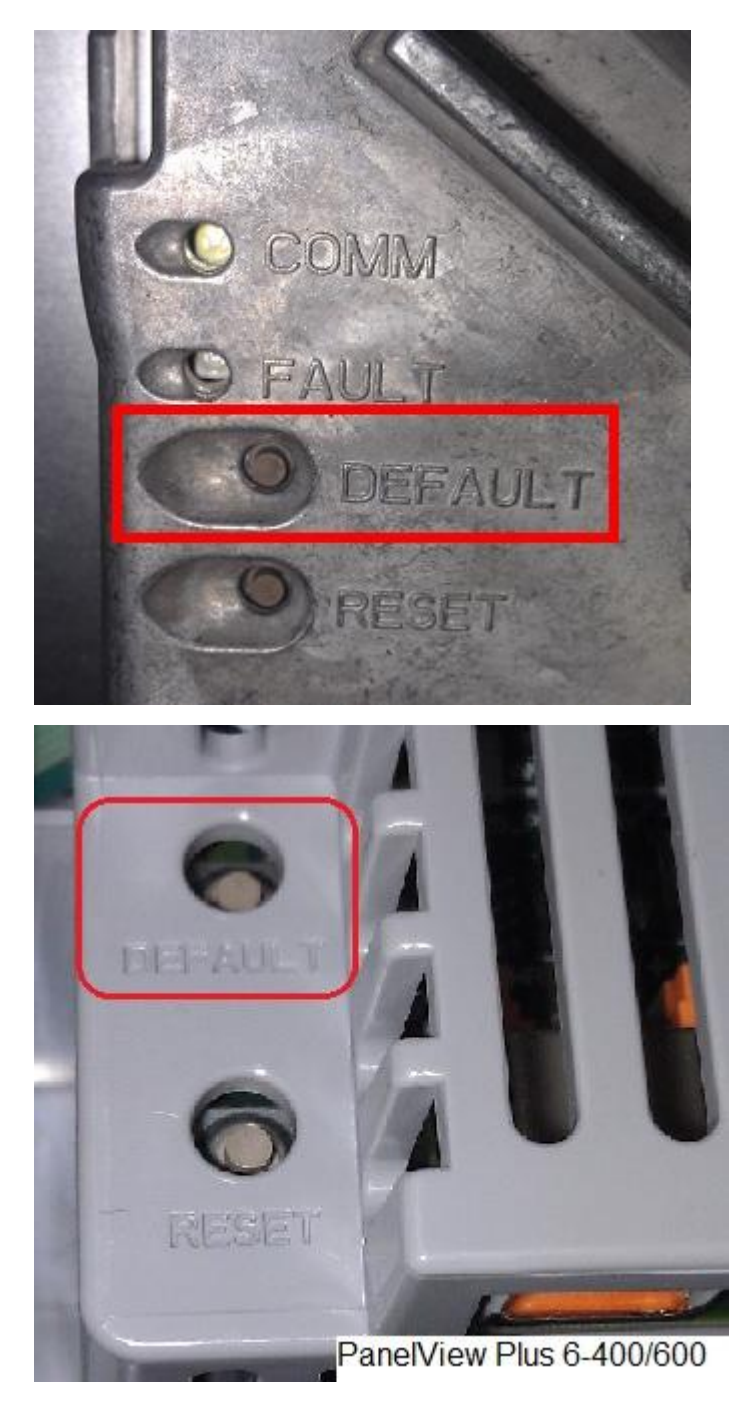

2. Use the down arrow on the keyboard to select **Special BOOT Action.** 

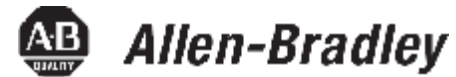

2

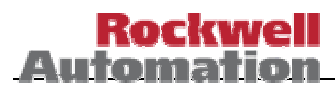

|   | default button pressed, please sel     |
|---|----------------------------------------|
|   | - Maintenance Menu - v                 |
| - | Continue booting with selected options |
|   | Special BOOT Action - None             |
|   | Display resolution - AUTO              |
|   |                                        |
|   |                                        |

3. Once *Special BOOT Action* is hi lighted use the left arrow key to select *Restore Factory Defaults*.

| default button pressed, please                 | select  | ma  |
|------------------------------------------------|---------|-----|
| - Maintenance Menu                             | - ver ( | 01, |
| Continue booting with selected options         |         |     |
| Special BOOT Action - Restore Factory Defaults |         |     |
| Display resolution - AUTO                      |         |     |

4. Use the up arrow to select *Continue booting with selected options.* 

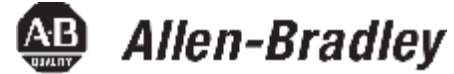

3

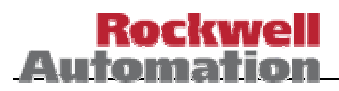

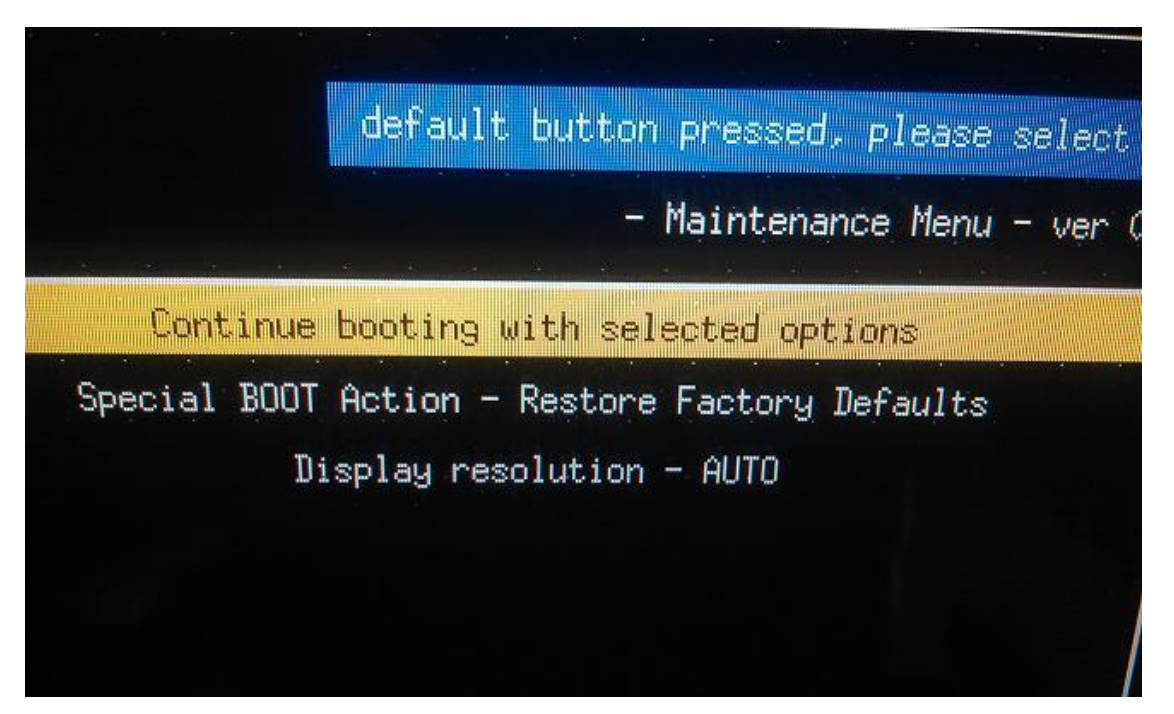

5. Click the Enter key on your keyboard to begin booting the PanelView Plus 6 to Factory Defaults.

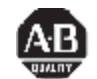

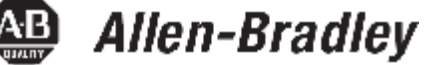